## 200M 操作マニュアル(スマホ、タブレット) (研修受講生用)

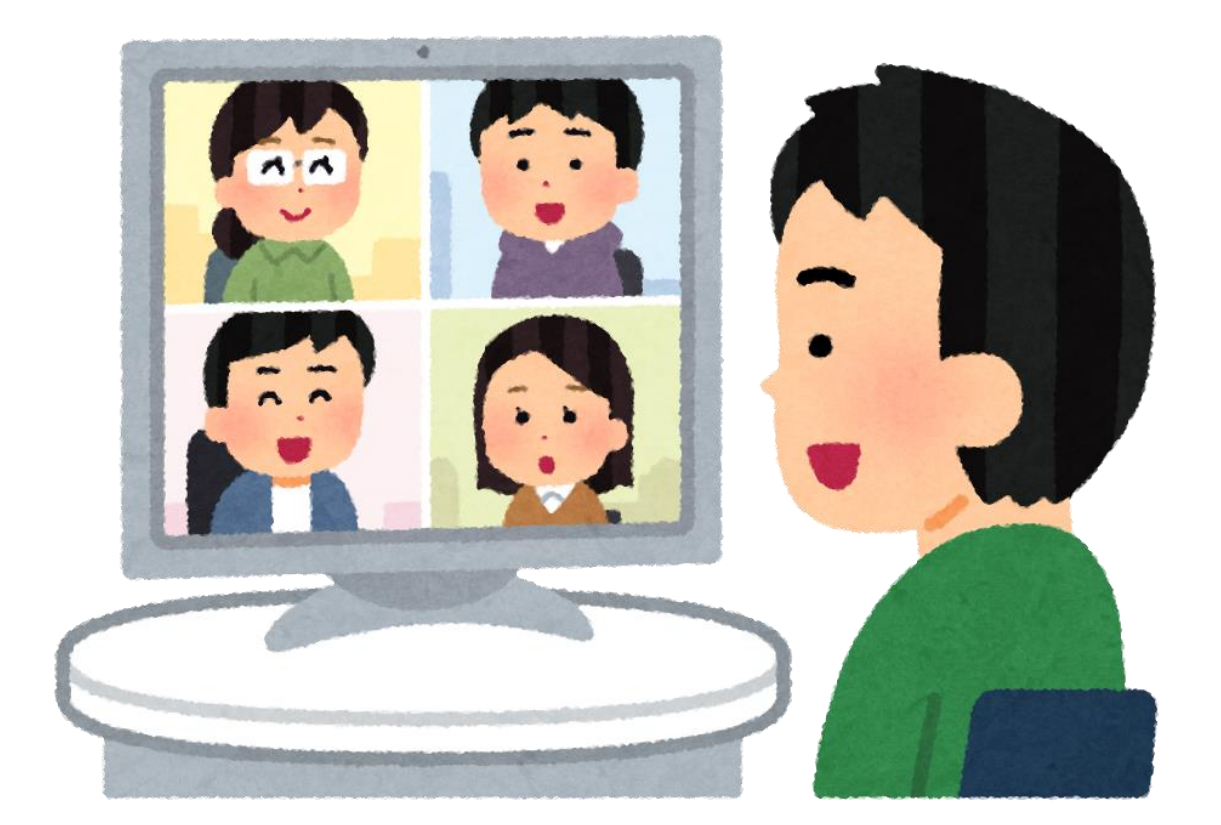

社会福祉法人 三重県社会福祉協議会 三重県介護支援専門員試験・研修センター

## 受講前の準備

Zoom ミーティングに参加するにあたって、専用アプリのインストールが原則必要です。事前にインストールし ておくことで、開始時刻にスムーズに参加する準備ができます。通信や操作が最適化されているアプリ版での 参加を推奨いたします。

Zoomモバイルアプリ

App Store

スト、面像、Push-To-Talkメッセージを送信できます。

お使いの端末に従い、アプリをインストールしてください

【ZOOM ミーティング インストール】

★iPhone、iPad の方はこちら

https://apps.apple.com/jp/app/zoom-cloud-meetings/id546505307

☆Android の方はこちら

https://play.google.com/store/apps/details?id=us.zoom.videomeetings&hl=ja

OiPhone、iPad (iOS)

OAndroid (google play)

ミーティングの開始、参加、日程の設定を行います。モバイルデバイスで、グループテキ

Google Play

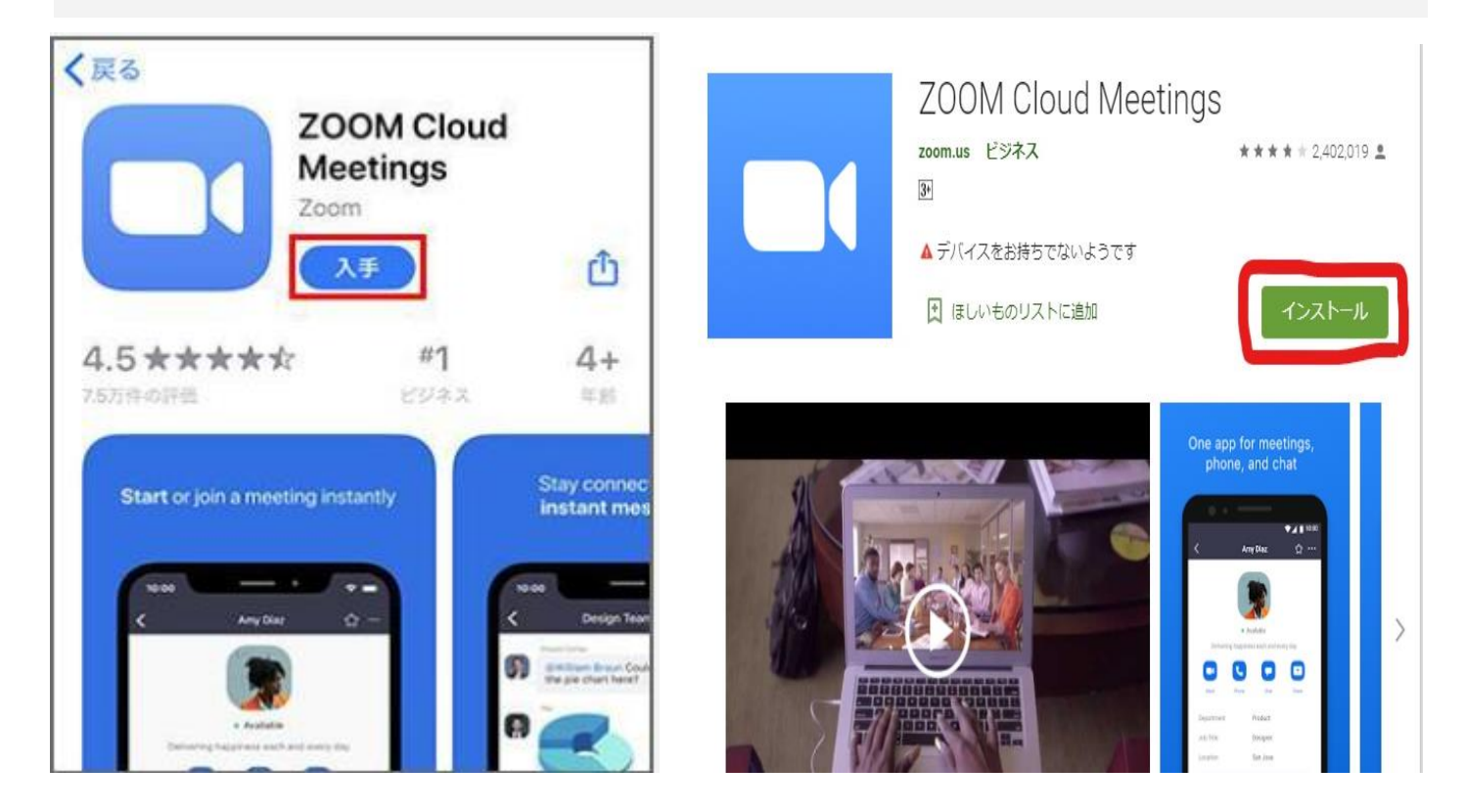

### ロテストミーティング

当日音声が届かない、聞こえない等のトラブルを防ぐために事前にマイク/スピーカーのテストをお願いします。 ①<u>http://zoom.us/test</u> にアクセス ②ミーティングテストに参加 ③アプリ版の場合「ミーティングを起動」を選択

ブラウザ版の場合「ブラウザから起動してください」を選択 ミーティング版 ブラウザ版

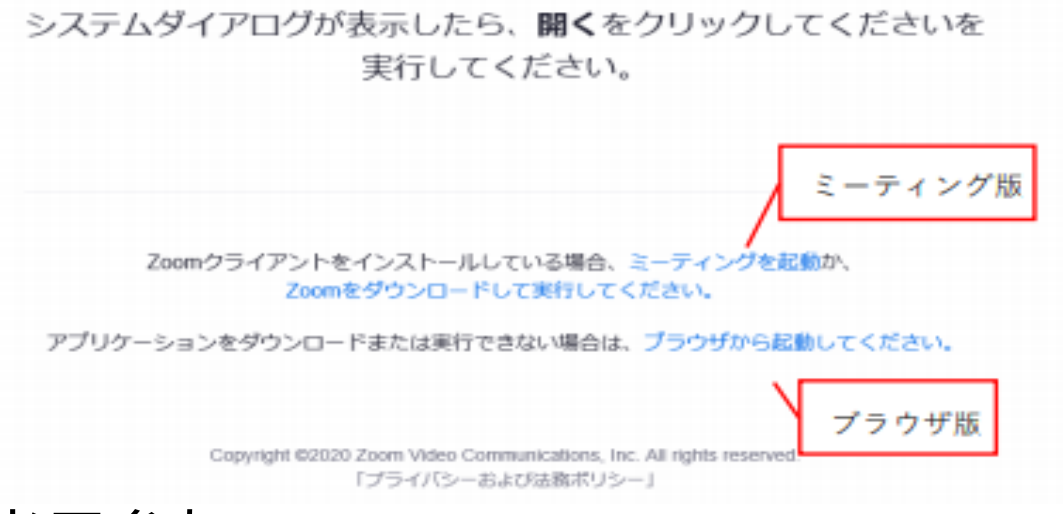

当日参加

研修参加にかかる Zoom ミーティング情報は、研修開催日 1 週間前を目途にメールにてお送りいたします。 〔研修参加にかかる Zoom ミーティング情報〕

・招待用 URL

・ミーティング ID

・パスコード

Zoom ミーティングへの参加方法は、

□招待用 URL から参加

□Zoom ブラウザまたはアプリより、

ミーティング ID とパスコード入力しての 2 通りがあります。

#### □招待用 URL から参加

 メールに記載されている招待用 URL を押す
アプリ版の場合、「ミーティングを起動」を選択 ブラウザ版の場合、「ブラウザから起動してください」を選択
3開くと「Start Meeting」という画面が表示されるので、 「ミーティングに参加」ボタンを押す

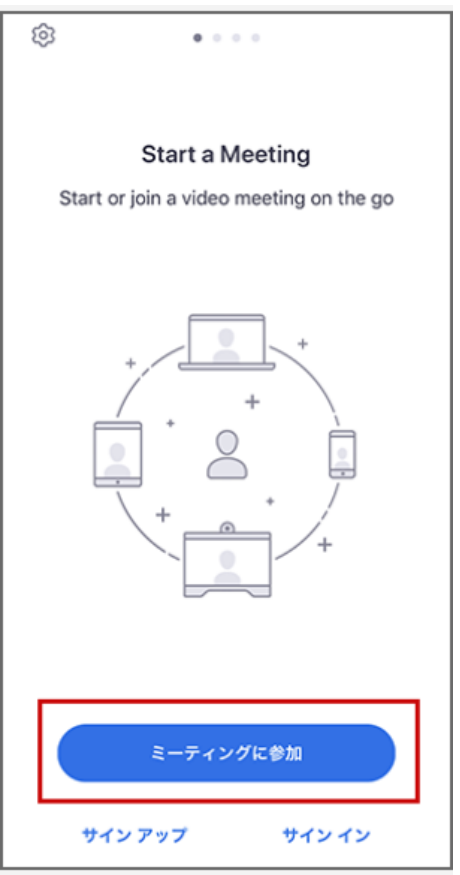

④事務局から送られてきた「ミーティング ID」の入力、ご自身の「表示名」に<mark>受講番号と氏名</mark>を入力し、 「参加」ボタンを押す。次に、お渡しした「パスワード(パスコード)」を入力し、「続行」を押す

| キャンセル ヨ                                | モーティングに参加                          | D                                 |
|----------------------------------------|------------------------------------|-----------------------------------|
| 1                                      | ーティング ID                           |                                   |
|                                        | 会議室名で参加                            |                                   |
|                                        | 表示名                                |                                   |
|                                        | 参加                                 |                                   |
| 地向リンジを交け取<br>ップしてミーティング                | うている場合は、その <sup>、</sup><br>グに参加します | リングをもつ一度ツ                         |
| 参加オプション                                |                                    |                                   |
| オーディオに接続しない                            |                                    | 0                                 |
| 自分のビデオをオフにする                           |                                    |                                   |
| 自分のビデオをス                               | ヤフにする                              | $\bigcirc$                        |
| 自分のビデオをス<br>1                          | オフにする<br>2<br>ABC                  | 3<br>DEF                          |
| 自分のビデオをス<br>1<br>4<br>они              | t7にする<br>2<br>ABC<br>5<br>JKL      | 3<br>DEF<br>6<br>MNO              |
| 自分のビデオをス<br>1<br>4<br>оні<br>7<br>pors | t7にする<br>2<br>                     | З<br>рег<br>6<br>мно<br>9<br>wxyz |

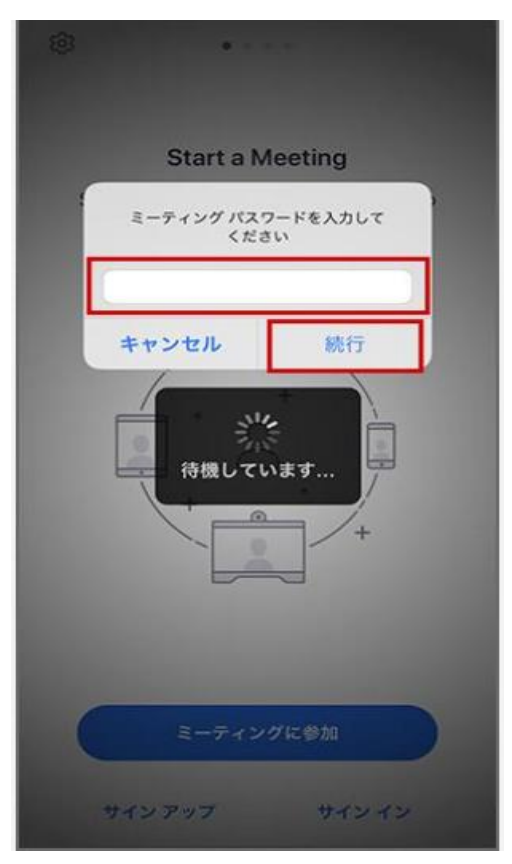

※その後に「インターネットを使用した通話」を押してください。

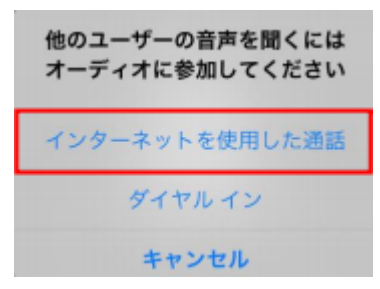

※次にカメラへのアクセスなどが求められることがありますので、 「許可」を押す。顔を映して参加しますので、「ビデオ付きで参加」を 押してください。※ミーティングに参加した後でもカメラをオフに したり、マイクをミュートにすることができます。

※受講生の皆様は下記の受付時間内に入室して いただき、事務局からの許可をお待ちください。 許可後に順次参加いただけます。 集合研修 受付時間 8:30~9:15

各演習 受付時間 8:50~9:15

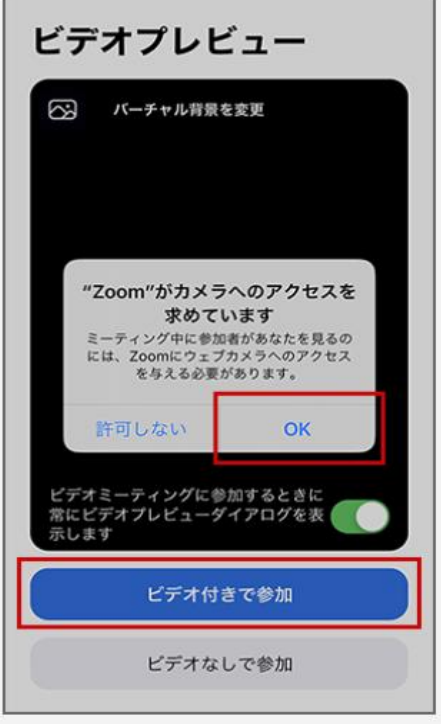

# Zoom 機能

下記画面①~⑤の機能について説明します。

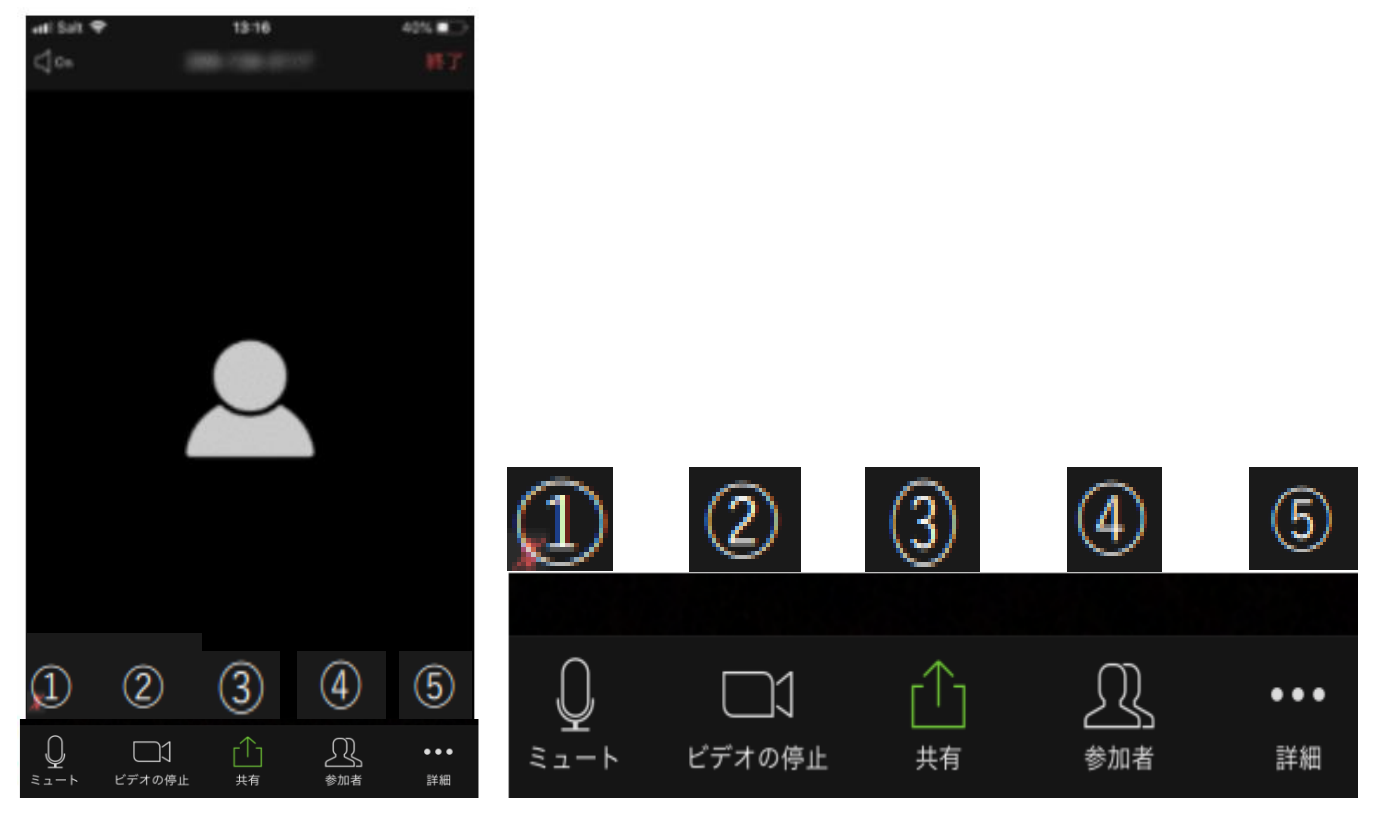

①マイク:ミュート(OFF)

グループワーク時など、講師から指示があればミュートを解除してください。 ②ビデオ:開始(ON) 休憩時間などを除き、原則 ON にしてください。

③共有(画面共有):グループワーク時などで使用する場合があります。

※講師の指示がない限り押さないでください。

④参加者:名前の変更、他参加者の確認が行えます。

⑤詳細:チャットやミーティング背景、手を挙げる機能などが使用できます。

※チャットは講師や事務局への質問があればテキストで入力できます。 ※手挙げ機能は講師から指示があれば使用してください。

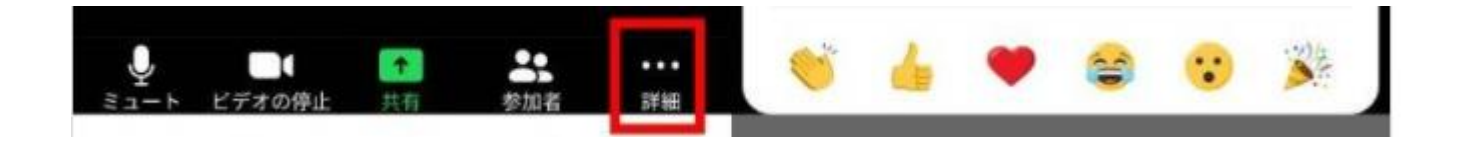

①マイク

ロオーディオ設定

講義中、グループワーク等一部を除き受講者はマイクミュート(マイクOFF)となります。 ただし、講師からミュート解除を求められた場合、または発言後ミュートにする場合、左下にある 「ミュート解除(ミュート)」を押します。

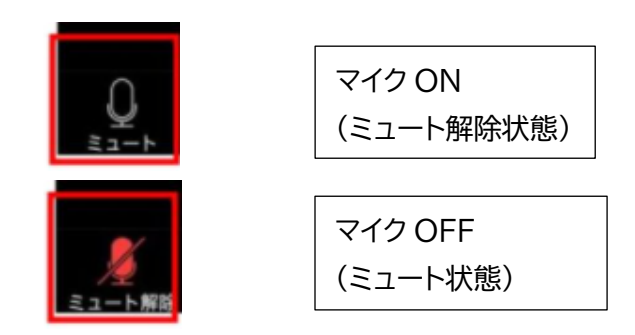

〔音声が聞こえない場合〕

自分の声は相手に届くが、相手の声が、聞こえない、もしくは、小さな声でしか聞こえないときには、 まず、ボリュームを確認してください。

ボリュームを大きくしても聞こえないときには、Zoomの画面左上のアイコンを確認してください。 ここが、Off になっていると、相手の声が聞こえなかったり、小さな声でしか聞こえなかったりします。 これを ON にしていただくことで相手の声が聞こえるようになると思われます。

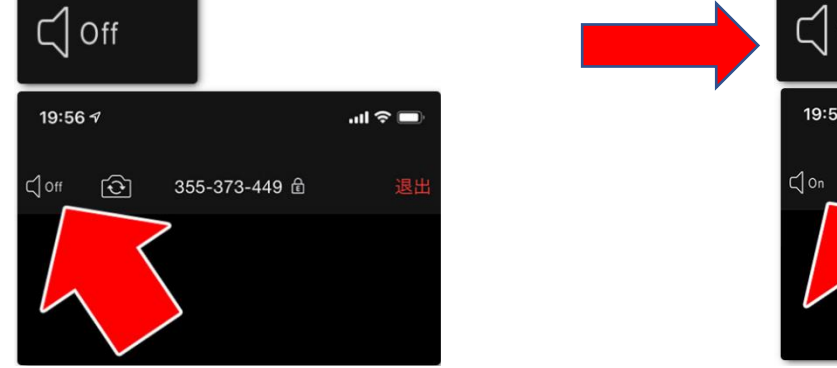

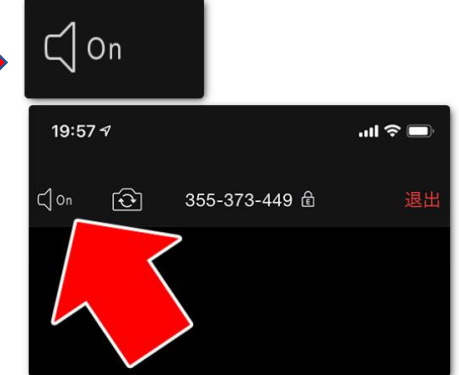

またはミュート解除をしても、音声が相手に届かない場合は、スマートフォンの設定で、Zoom がマイ クを使用することを許可していない可能性もあります。

| iphone の場合、設定アイコン 💿 を押しま  | す。下にスクロ                      | コールし、「Zoom」を選択、 |
|---------------------------|------------------------------|-----------------|
| マイクの項目が OFF の場合、ON に切り替えて | 22:317                       | .u 🗢 🗩          |
| ください。                     | く設定                          | Zoom            |
| 22:31 .II 🗢 🗩             | ZOOMにアクセスを許可<br><b>カレンダー</b> | J               |
| 設定                        | 🌸 写真                         | 読み出しと書き込み >     |
| Zoom >                    | -                            |                 |

マイク

カメラ

②ビデオ

ロビデオ設定

研修は休憩時間を除き、ビデオを ON にして受講いただきます。 ※講義形式等、一部研修では受講者のマイク・カメラ機能が強制的に OFF になるよう設定す る場合があります。

入室時、自動的にビデオが開始になるように設定しておりますが、休憩時などビデオを停止 する場合、左下の「ビデオの停止」をクリックしてください。

ビデオ ON(ビデオの開始状態)

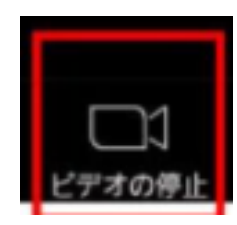

→講師、他受講者に自分の顔が共有されます

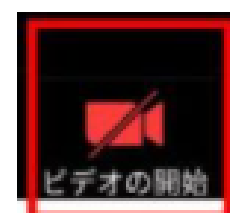

ビデオOFF(ビデオの停止状態)

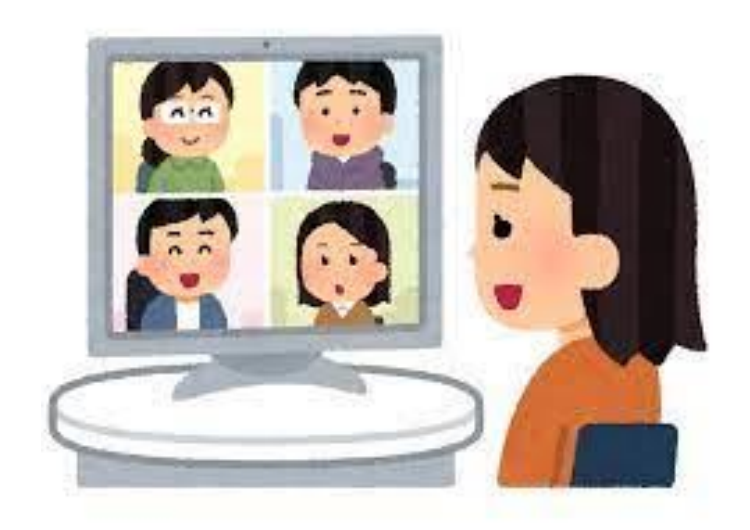

③参加者

口名前の変更

入室時に下記の表記で名前を入力できていない場合、 入室後に名前の変更をお願いいたします。

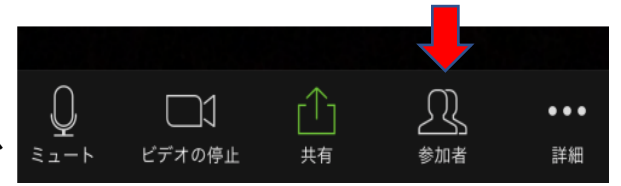

現在の表示から<u>受講番号(決定通知に記載されております) 氏名</u>に変更してください。 (例)1 研修 優太

名前の変更は、下記の通り、参加者から自分の氏名を押して、「名前の変更」から変更すること ができます。

(1)下の「参加者ボタン」を押して、「表示名(自分)」を押して「名前の変更」を選択します。

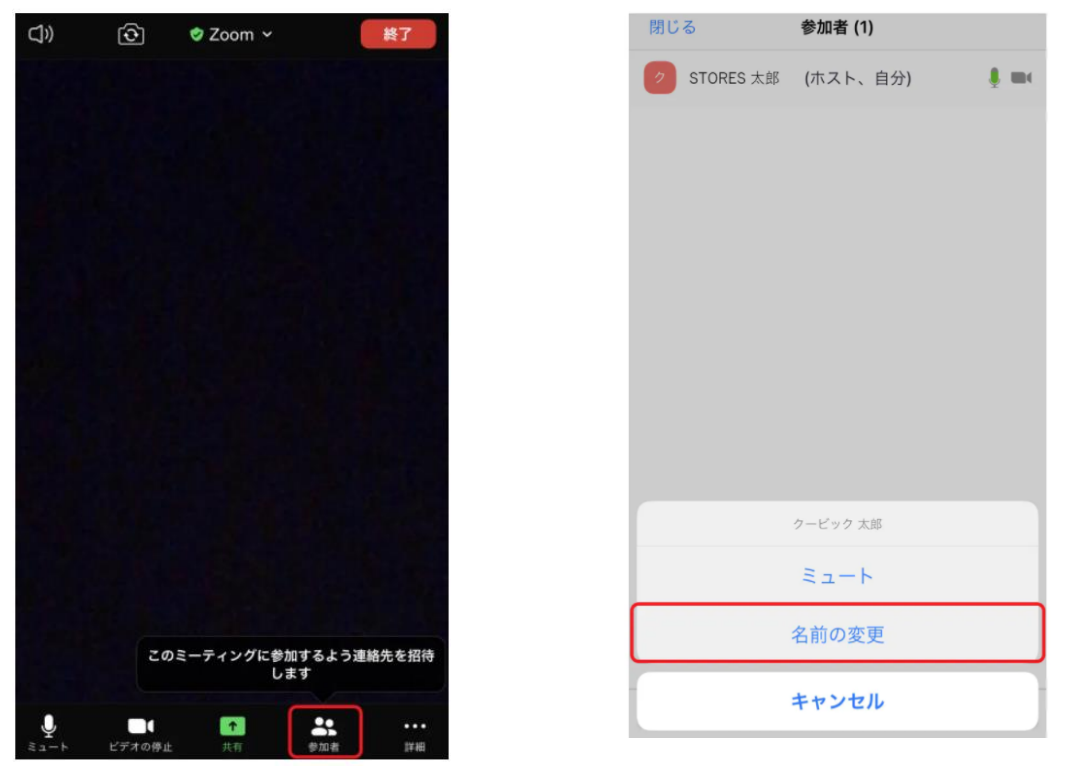

(2)新しい名前を入力し、完了ボタンを押すことで表示名が変更されます。

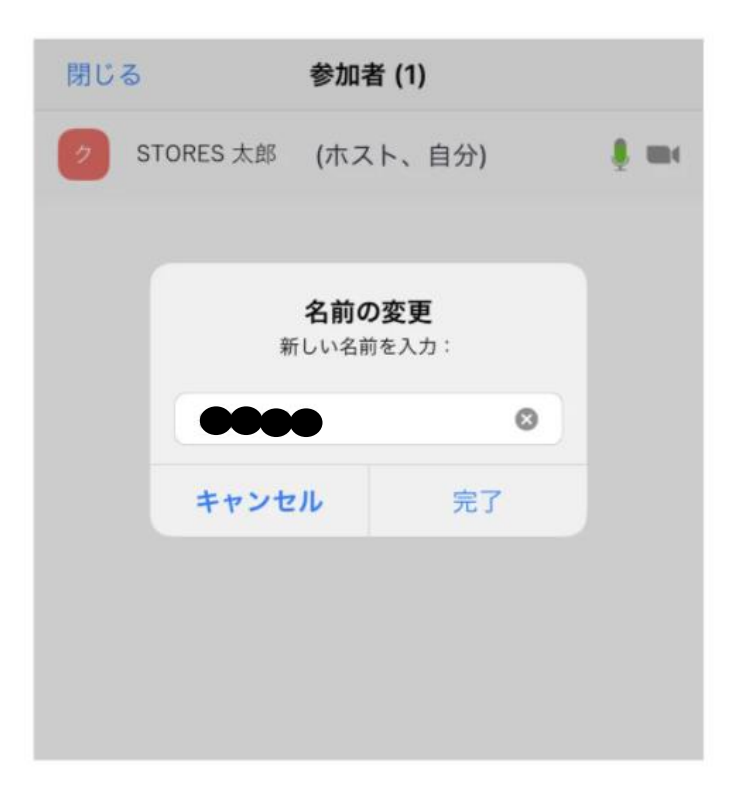

④チャット

研修中に講師や事務局に質問する、講師からチャットによる回答を求められた場合などは、 チャット機能で相手に送信します。①参加者ボタンまたは右横の詳細を押して②チャットボタ ンを押します。これにより、③チャットボックスに書き込み、講師や事務局への質問等が行えま す。終わる場合は、④「閉じる」を押せば終了できます。

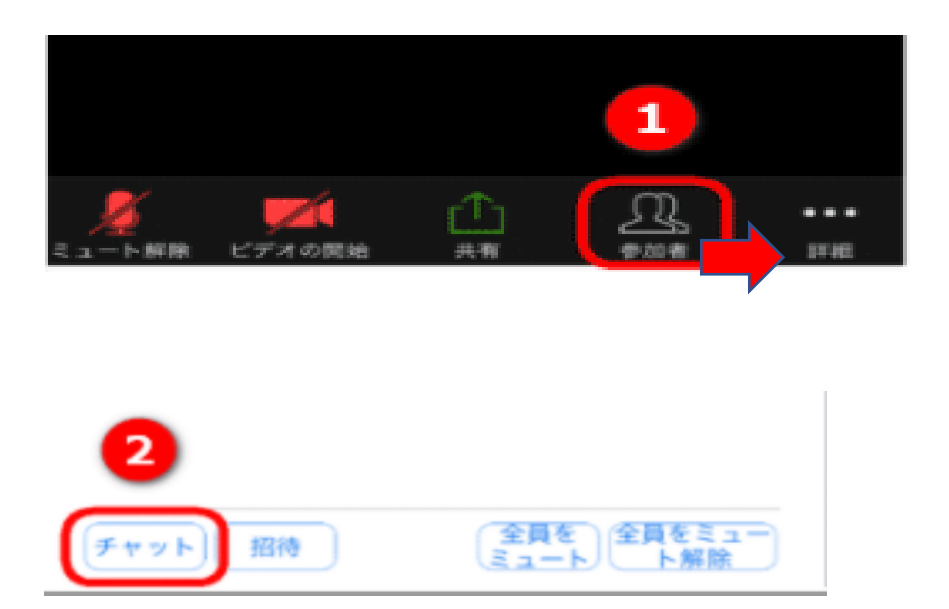

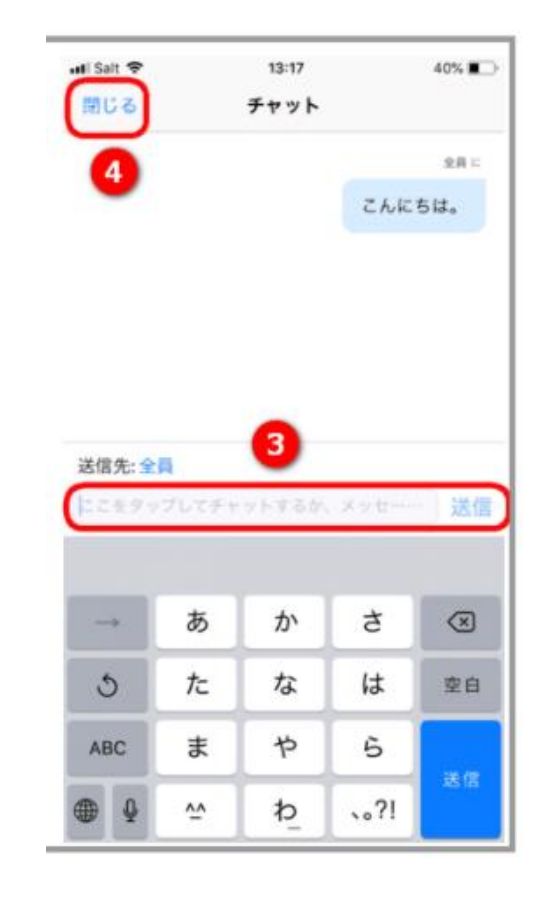

### ⑤画面共有(参考)

#### □講師、他受講者に画面共有

この機能を使うことで、お使いの画面(選択したアプリのみ)が相手に共有されます。例えば、研修時に 先生からの画面共有やブレイクアウトセッション時にメンバー内で共有する時に使用します。

ただし、スマートフォンやタブレットの場合はパソコンに比べて画面共有できる範囲が限られています。 例えば、画面共有を押して Box や Dropbox、Google ドライブ、One Drive などのオンラインスト レージに保存されている書類等のファイルを開き、その閲覧画面を参加者に共有できるとされていま すが、パソコンに比べてグループワーク内の共有を行うためにホワイトボードや PowerPoint など を使用できない機種もあることから画面共有はパソコンで受ける方、事務局にて行います。

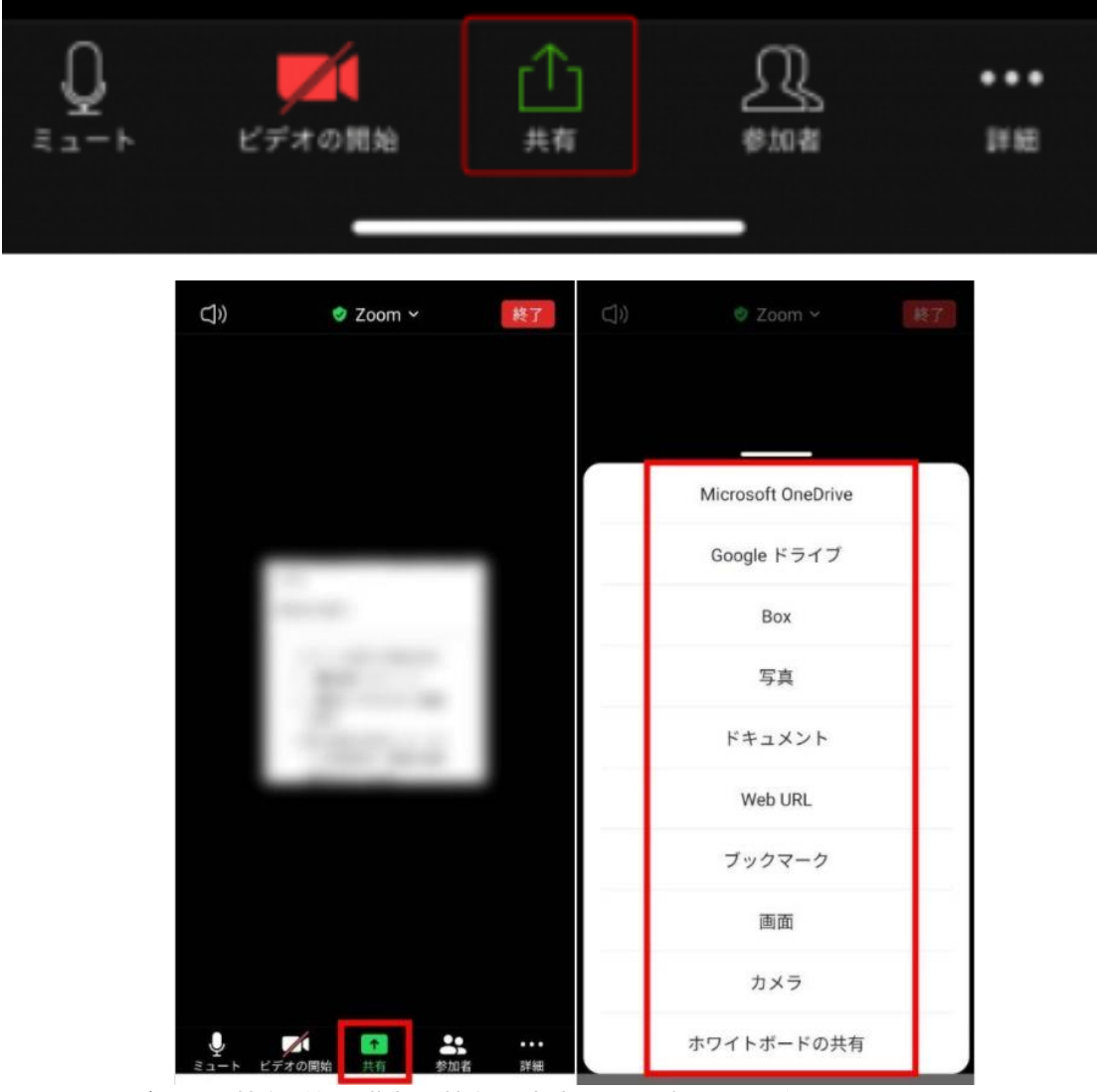

※ホワイトボードの共有:他受講者と共有で文字や図を書くことができます。

#### 口画面共有の終了

画面上のツールバーにある「共有の停止」をクリックしてください。

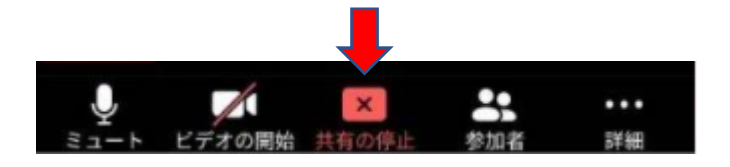

### ⑥ブレイクアウトセッション(グループワーク)

参加型研修では、講義途中にブレイクアウトセッション(グループワーク)を実施する予定です。 ブレイクアウトセッションでは、受講者を事務局よりグループに分けます。これにより同じセッションの 受講者同士で ワークを行うことができます。ホストである事務局から下記のようにご自分のブレイク アウトセッションに招待しますので、①の参加ボタンから②③「ブレイクアウトセッションに参加」を押し てください。

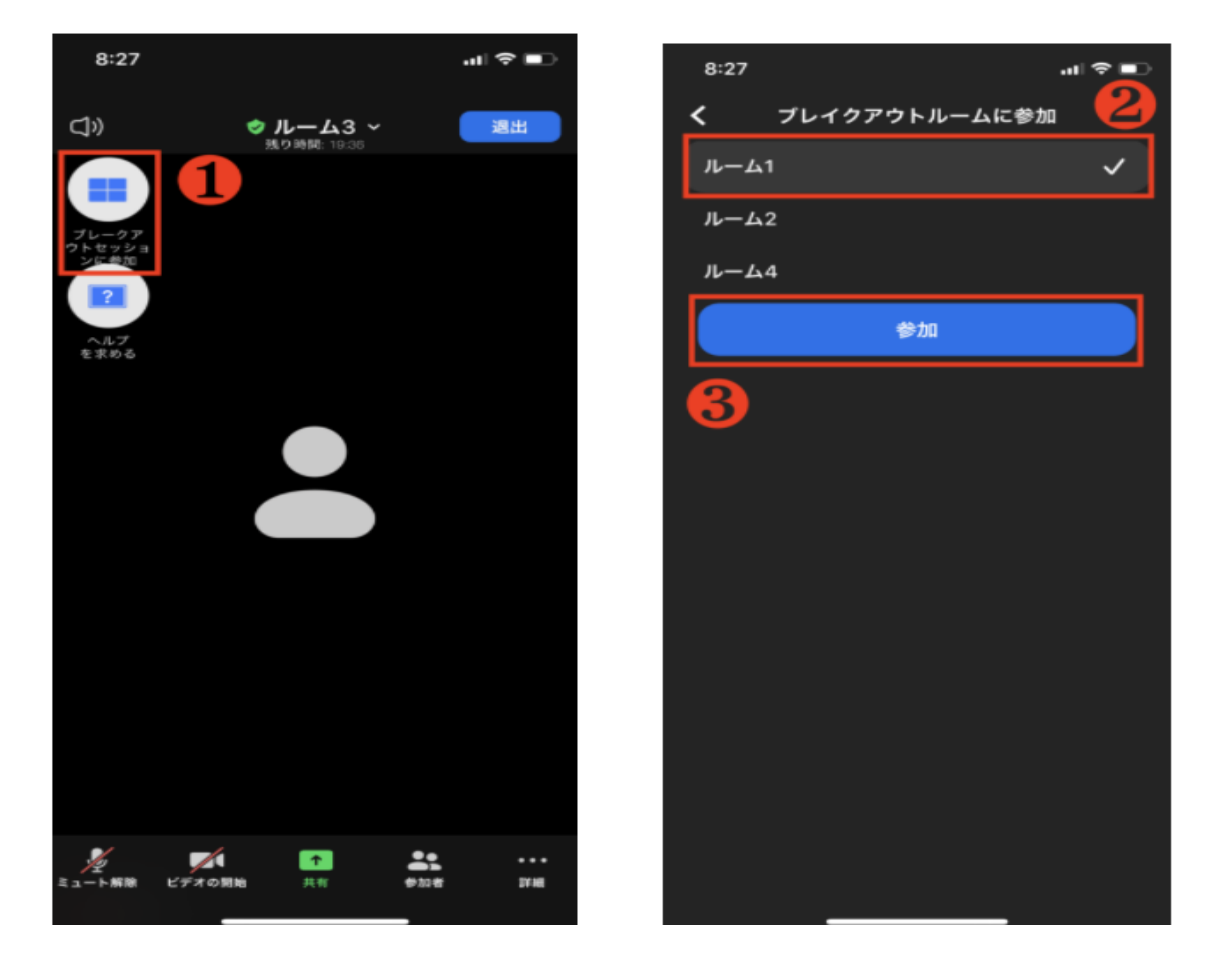

ブレイクアウトセッションから退出する場合は、下記の「退出」をクリックすると退出できます。退出するとメインの全体画面に戻ります。

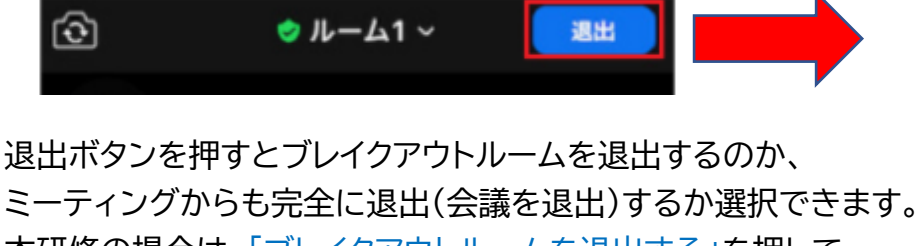

本研修の場合は、「ブレイクアウトルームを退出する」を押して メインセッションに戻ってきてください。間違えて「会議を退出」 はしないでください。

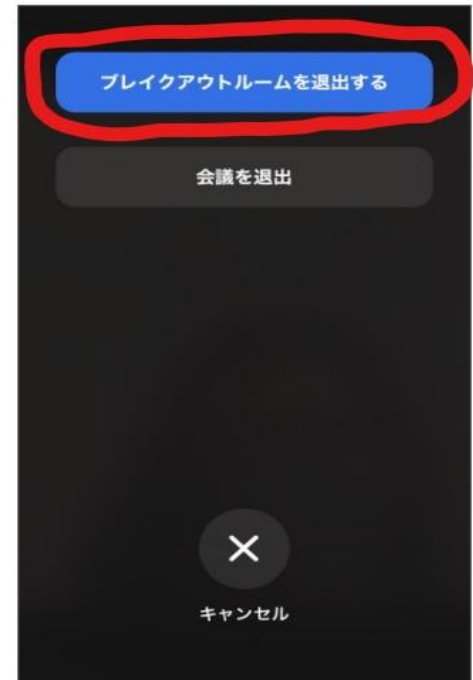

口事務局にヘルプを求める

操作がわからない、他受講者が退室してしまった等トラブルが発生した場合、ホスト(事務局)にヘル プを求めることができますので、ご自身で解決できないことがあればご利用ください。

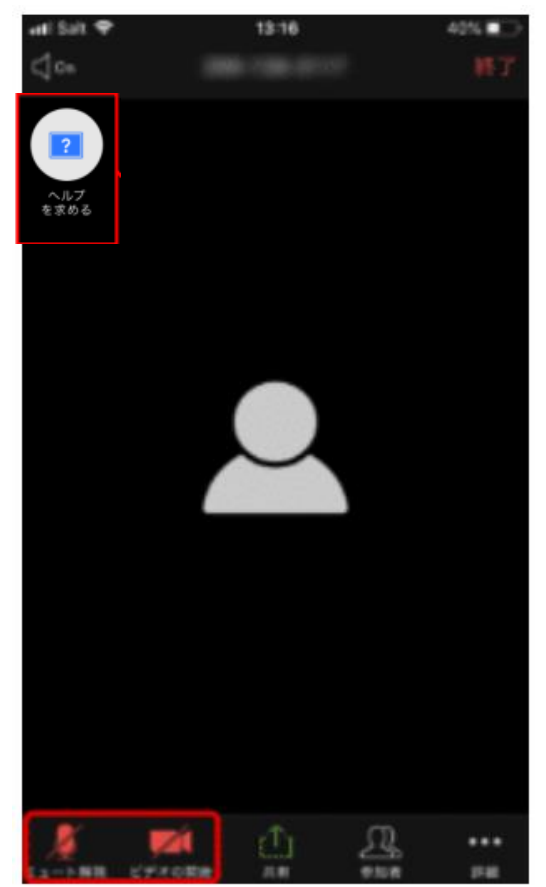

□ZOOM の退出方法(研修終了後) 右上の「退出」ボタンを押して退出してください。

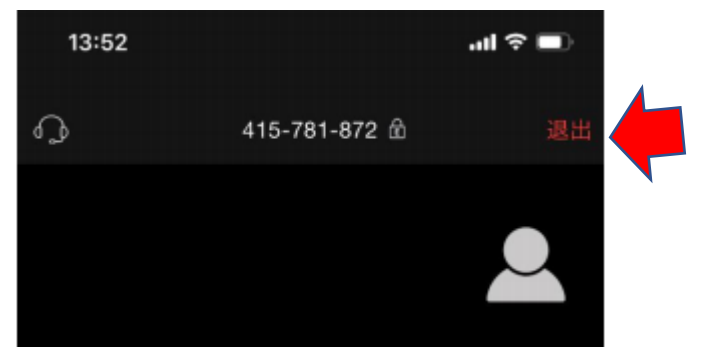

※基本的に研修開始後は終了するまでは退出はせず、休憩時はミュート及びビデオの停止にしてください。 ※研修途中で退出されてしまった場合は、再度事務局より許可しますので、再度入って待機してください。

お問い合わせ先

社会福祉法人 三重県社会福祉協議会 介護支援専門員試験・研修センター TEL059-271-9911